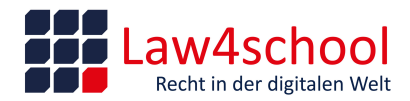

Cybermobbing, das Recht am eigenen Bild, Cybergrooming - erläutert anhand von Fällen aus der Praxis von Frau Rechtsanwältin von Schwerin Dauer: 90 Minuten

WICHTIG: Bitte nutzen Sie ausschließlich den Google Chrome oder den Microsoft Edge Browser. Beim Login kann es mit anderen Browsern, insbesondere Safari aktuell Probleme geben.

Bei Login-Problemen können Sie auch alternativ folgende Links nutzen: https://www.goto.com/de/webinar/join# https://app.gotomeeting.com/ https://app.goto.com/webinar/

Oder Sie können den folgenden Link selbst erstellen, falls Sie sich nicht anmelden können: 1. Kopieren Sie den Link aus der E-Mail, die Sie zur Teilnahme am Webinar erhalten haben, oder klicken Sie mit der rechten Maustaste auf die Schaltfläche "Am Webinar teilnehmen" und wählen Sie "Hyperlink kopieren".

2. Öffnen Sie Google Chrome (oder versuchen Sie Microsoft Edge, wenn Sie Chrome nicht installiert haben) und fügen Sie den Link in das Adressfeld ein.

3. Löschen Sie alles was vor den Ziffern steht.

4. Fügen Sie https://app.goto.com/webinar/ vor den Zahlen ein und drücken Sie die Eingabetaste, um das Webinar zu starten.

(So sollte der Teilnahmelink aussehen:

https://app.goto.com/webinar/1934567890123456789/123456789)

## Sollte die Anmeldung auf Ihrem Computer gesperrt sein, dann nutzen Sie bitte folgenden Link: <u>www.goto.de/webinar/teilnehmen</u>

Möchten Sie vorher einen System-Check durchführen, dann starten Sie den System-Check über folgenden Hyperlink:

https://support.goto.com/webinar/system-check-attendee-av

## Weitere Informationen sind über die Webcast Webinare in diesem GoTo Support-Artikel zu finden:

https://support.goto.com/webinar/system-check-attendee-av

Sie können den Support auch direkt kontaktieren, wenn diese Hinweise das Problem nicht gelöst haben: 0 800 184 4226 gebührenfrei 0721 989779130